# 鱼知凡学习考试系统

学生手机端使用手册

V1. 0

作者 宁静的鱼

#### 版权所有 保留一切权利

#### 目录

| 平台首页 | 3  |
|------|----|
| 新闻中心 | 3  |
| 课程中心 | 4  |
| 考试中心 | 6  |
| 登录平台 | 8  |
| 用户注册 | 10 |
| 我的课程 | 11 |
| 我的考试 | 12 |
| 我的题库 | 15 |
| 模拟练习 | 18 |
| 个人资料 | 20 |
| 修改密码 | 21 |
|      |    |

## 平台首页

使用手机打开平台首页会自动跳转到移动端,也可以用手机扫描二维码进入。

#### 新闻中心

点击底部导航栏【新闻】标签,可以查看所有已发布的新闻列表。

|                             | 新闻中心             | >        | 筛选 |
|-----------------------------|------------------|----------|----|
| 锦瑟无端五十弦<br>2020-10-16 16:14 | 4:29             |          |    |
| 兔子和蝴蝶<br>2020-10-15 16:30   | 6:42             |          |    |
| 庖丁解牛<br>2019-12-31 16:55    | 2:36             |          |    |
| 岳阳楼记<br>2019-12-31 16:5     | 1:28             |          |    |
|                             |                  |          |    |
|                             |                  |          |    |
|                             |                  |          |    |
|                             |                  |          |    |
|                             | _                |          |    |
| <b>人</b><br>新闻              | <b>三</b> )<br>课程 | 三]<br>考试 | 我的 |

点击新闻标题,可以查看新闻详细内容。

#### 文章详情

 $\times$ 

#### 岳阳楼记

时间: 2019-12-31 16:51:28 浏览: 19次

〔宋〕范仲淹

庆历四年春,滕子京谪守巴陵郡。越明年,政通人 和,百废具兴。乃重修岳阳楼,增其旧制,刻唐贤今人诗 赋于其上。属予作文以记之。

予观夫巴陵胜状,在洞庭一湖。衔远山,吞长江,浩 浩汤汤,横无际涯。朝晖夕阴,气象万千。此则岳阳楼之 大观也。前人之述备矣。然则北通巫峡,南极潇湘,迁客 骚人,多会于此,览物之情,得无异乎?

若夫霪雨霏霏,连月不开,阴风怒号,浊浪排空,日 星隐耀,山岳潜形;商旅不行,樯倾楫摧;薄暮冥冥,虎 啸猿啼。登斯楼也,则有去国怀乡,忧讒畏讥,满目萧 然,感极而悲者矣。

至若春和景明,波澜不惊,上下天光,一碧万顷;沙 鸥翔集,锦鳞游泳;岸芷汀兰,郁郁青青;而或长烟一 空,皓月千里,浮光跃金,静影沉璧;渔歌互答,此乐何

#### 课程中心

点击底部导航栏【课程】标签,可以查看所有已上线的课程列表。

| 课利                                 | 课程中心                                                              |    |
|------------------------------------|-------------------------------------------------------------------|----|
|                                    | <ul> <li>钢铁是怎样炼成的</li> <li>负责人:教师—</li> <li>○7小时 營 5学员</li> </ul> | đ  |
|                                    | <b>演员的自我修养</b><br>负责人:张建国<br>② 8小时   營 4学员                        | đ  |
| 封面                                 | <ul> <li>水泥生料制备及操作</li> <li>负责人:</li> <li>〇 0小时 營 0学员</li> </ul>  | 8  |
| 封面                                 | <b>水泥制成及操作</b><br>负责人:<br>② 0小时  營 0学员                            | D. |
| <ul> <li>新闻</li> <li>課程</li> </ul> | き 考试 目                                                            | 影的 |

点击课程封面,可以查看课程详情。

| ۲.         | 课程               | 中心                | *          |
|------------|------------------|-------------------|------------|
|            |                  |                   |            |
| 课程名称       |                  | 演员的               | 的自我修养      |
| 课程分类:      |                  |                   | 社会文化       |
| 课程时长       |                  |                   | 8小时        |
| 学习人数       |                  |                   | 4人         |
| 课程价格       |                  |                   | 免费         |
| 我要         | 73               | 匿名                | 浏览         |
| 简介         | 目录               | 负责人               | 团队         |
| 庆历<br>明年,政 | 5四年春,滕<br>通人和,百) | 子京谪守巴陵<br>废具兴。乃重( | 郡。越<br>修岳阳 |

如果课程开启了匿名浏览,则未登录时可以点击【匿名浏览】按钮进行学习。 如果课程没有开启匿名浏览,则只能先登录然后再进行报名学习。

### 考试中心

点击底部导航栏【考试】标签,可以查看所有已发布的考试。

| 考试                                                                                                    | 式中心 筛选                                               |
|----------------------------------------------------------------------------------------------------|------------------------------------------------------|
|                                                                                                    | 2022下半年资格考试B<br>2022-06-26 00:00:00<br>② 120分钟 警 2考生 |
|                                                                                                    | 2022下半年资格考试A<br>2022-06-26 00:00:00<br>② 120分钟 管 3考生 |
| 封面                                                                                                    | 2022下半年安全考试D<br>2022-06-26 00:00:00<br>2 120分钟 管 0考生 |
| 封面                                                                                                    | 2022下半年安全考试B<br>2022-06-26 00:00:00<br>⊙ 120分钟 營 0考生 |
| <ul> <li>         ・</li> <li>         ・</li></ul> | 書     書       考试     我的                              |

点击考试封面,可以查看考试详情。

| <                                                           | 考试中心                |  |  |
|-------------------------------------------------------------|---------------------|--|--|
|                                                             |                     |  |  |
| 考试名称                                                        | 2022下半年资格考试A        |  |  |
| 考试分类:                                                       | 护理资格考试              |  |  |
| 考试时间                                                        | 2022-06-26 00:00:00 |  |  |
| 答题时间                                                        | 120分钟               |  |  |
| 我要报名                                                        |                     |  |  |
| 考试简介                                                        |                     |  |  |
| 这个寓言故事说明世上事物纷繁复杂,<br>只要反复实践,掌握了它的客观规律,就能<br>得心应手,运用自如,迎刃而解。 |                     |  |  |

如果已登录则可以点击【我要报名】按钮,报名提交后还需要后台审核才能参加 这个考试。

#### 登录平台

点击底部导航栏【我的】标签,如果未登录则会跳转到登录页面。

| <   | 用户登录        | ñ   |
|-----|-------------|-----|
|     |             |     |
| 账号  | 请输入账号       |     |
| 密码  | 请输入密码       |     |
| 验证  | 请输入验证 V6B   | P8  |
| 记住我 |             | OFF |
|     | 登录          |     |
|     | 注册账号        |     |
|     | 短信登录   找回密码 |     |
|     |             |     |
|     |             |     |
|     |             |     |
|     |             |     |
|     |             |     |
|     |             |     |
|     |             |     |

如果已登录则会跳转到个人中心。

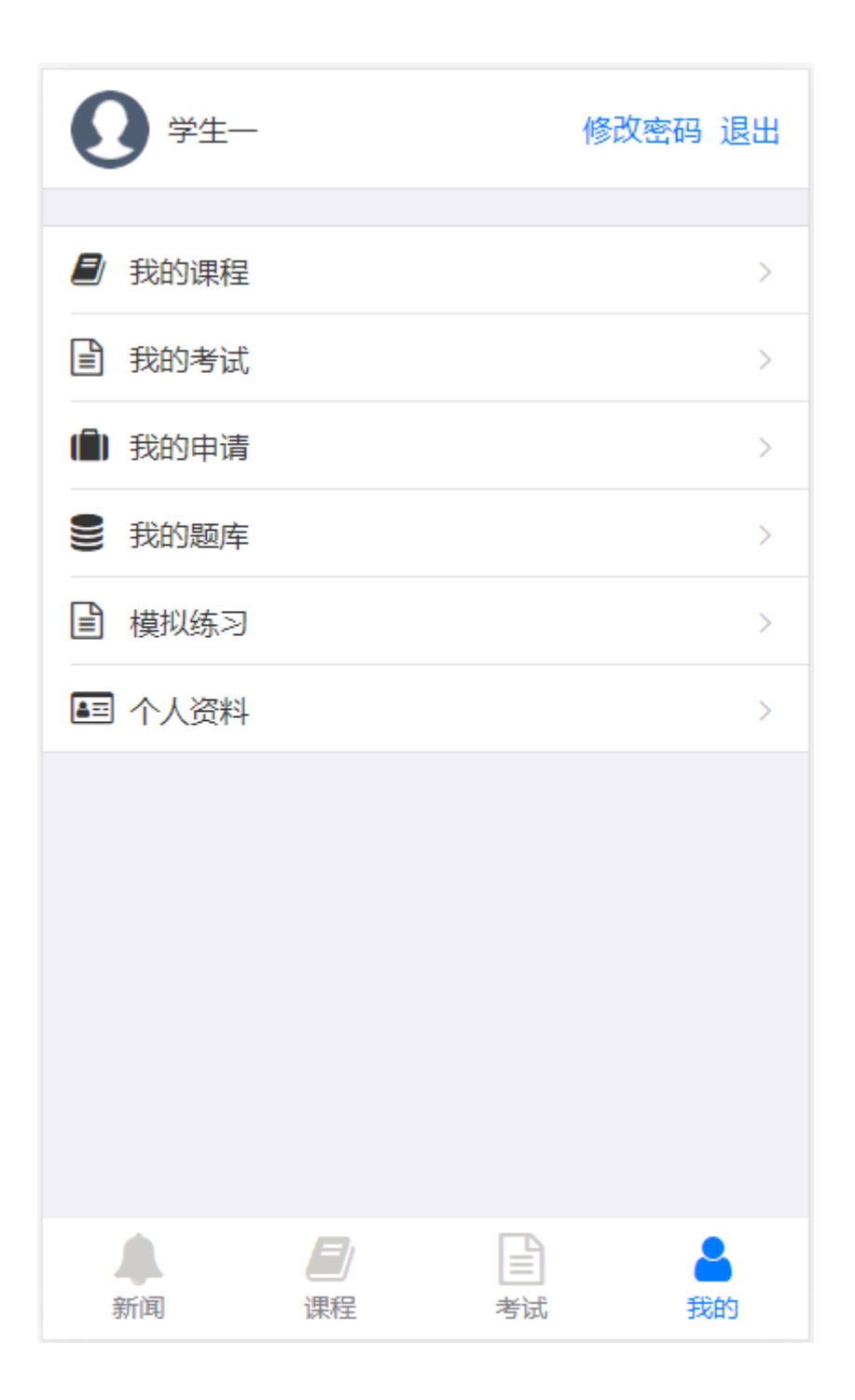

# 用户注册

如果系统设置了开放注册,则登录页上会显示【注册】按钮。 点击【注册】按钮。 需要填写的内容有角色、账号、密码、姓名、性别、手机号等。

| <   | 用户注册   | â |  |
|-----|--------|---|--|
|     |        |   |  |
| 角色  | 请选择    |   |  |
| 账号  | 请输入账号  |   |  |
| 密码  | 请输入密码  |   |  |
| 姓名  | 请输入姓名  |   |  |
| 性别  | 男      |   |  |
| 手机号 | 请输入手机号 |   |  |
| 验证码 | 请输入验证码 |   |  |
|     | 发送验证码  |   |  |
| 注册  |        |   |  |
|     |        |   |  |
|     |        |   |  |
|     |        |   |  |
|     |        |   |  |
|     |        |   |  |

### 我的课程

在个人中心点击【我的课程】链接,可以查看所有我学习的课程。

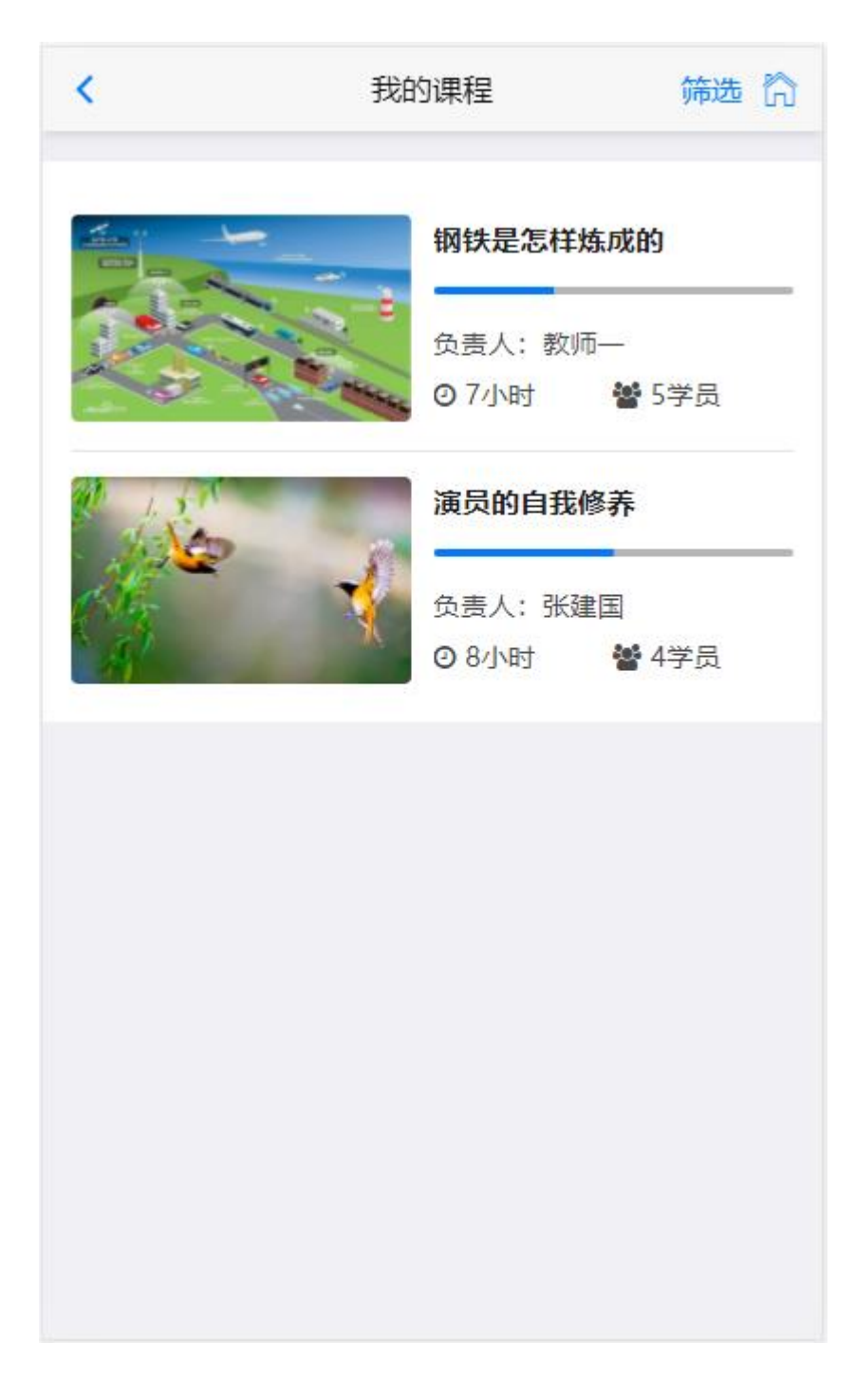

#### 我的考试

在个人中心点击【我的考试】链接,可以查看所有我参加的考试。

| <                                                     | 我的考试                           | 筛选 🏠 |
|-------------------------------------------------------|--------------------------------|------|
| 2022下半年资格考试                                           | đΑ                             |      |
| 开始时间: 2022-06<br>结束时间: 2022-12<br>状态: 待批改<br>得分: 60.1 | 5-26 00:00:00<br>2-31 00:00:00 |      |
| 查看结果                                                  |                                |      |
| 2022下半年资格考试                                           | 式B                             |      |
| 开始时间: 2022-06<br>结束时间: 2022-12<br>状态: 未提交<br>得分: 暂无   | 5-26 00:00:00<br>2-31 00:00:00 |      |
| 进入答题                                                  |                                |      |
|                                                       |                                |      |

已完成的考试可以点击【查看结果】。

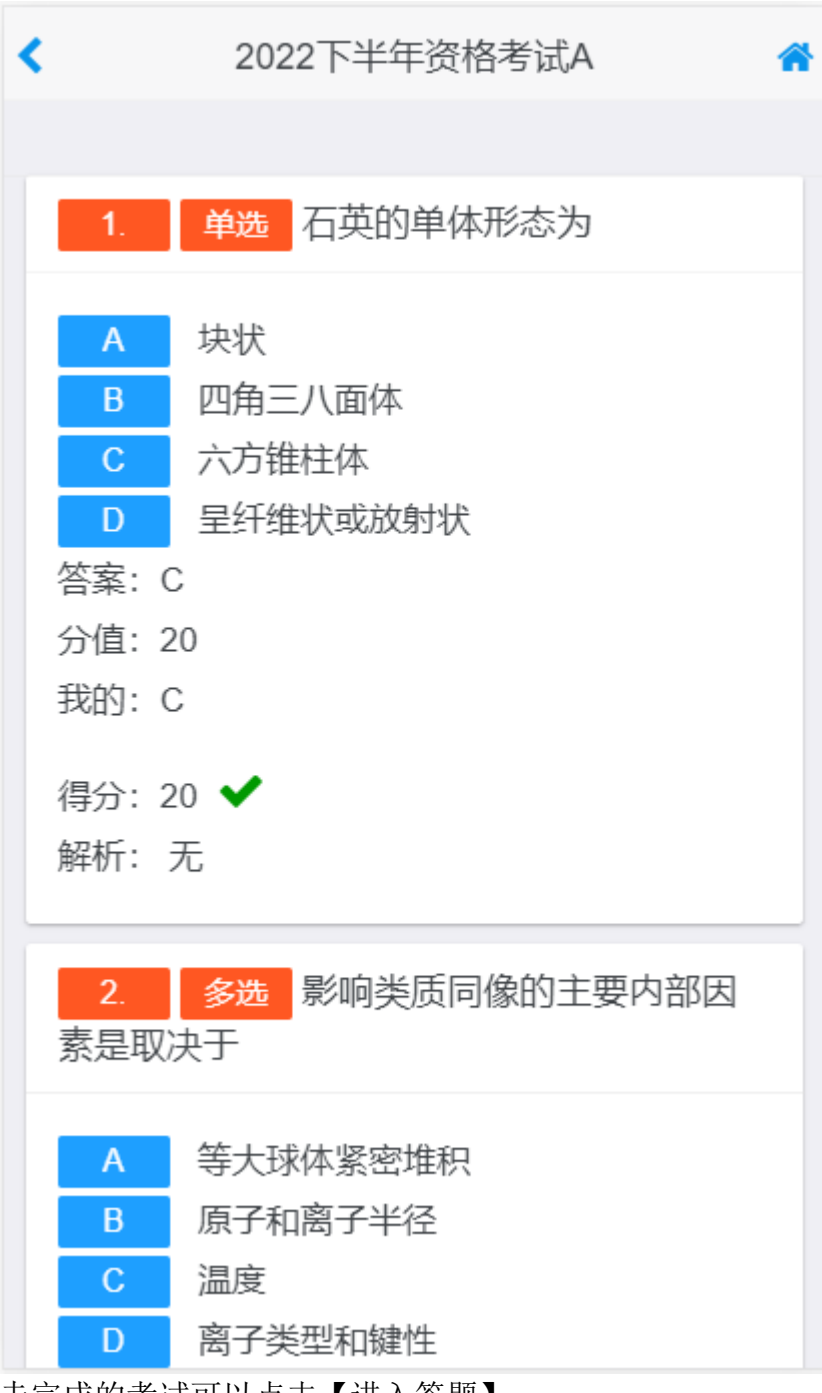

未完成的考试可以点击【进入答题】。

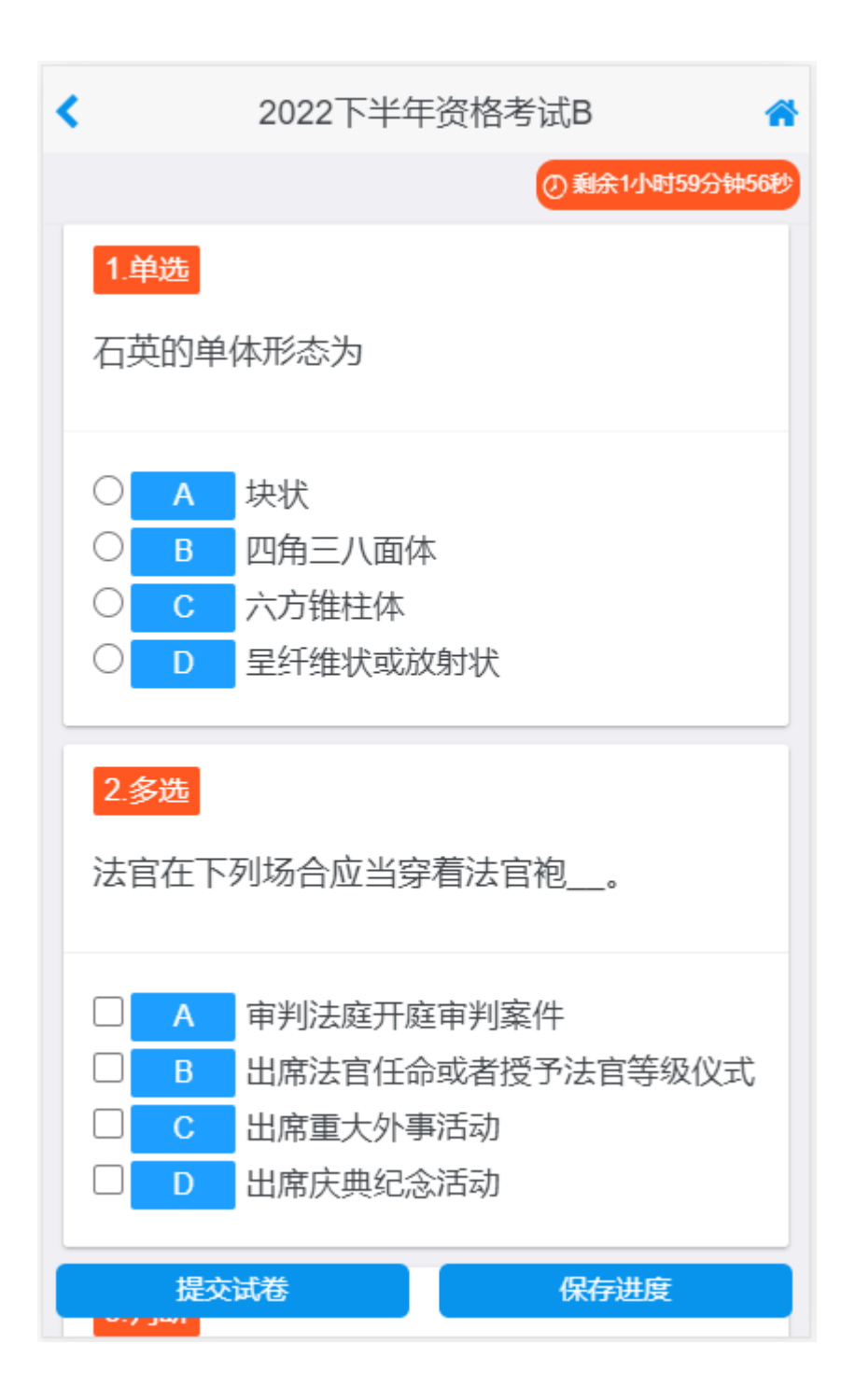

#### 我的题库

在个人中心点击【我的题库】链接,可以查看所有已开放的题库。

| <       | 题库 | 筛选 倄 |
|---------|----|------|
|         |    |      |
| 演员的自我修养 |    | >    |
| 水泥生料制备及 | 操作 | >    |
| 水泥制成及操作 | E  | >    |
| 水泥物理性能检 | 验  | >    |
| 水泥熟料煅烧及 | 操作 | >    |
| 水泥工艺技术  |    | >    |
| 建材化学分析  |    | >    |
| 宝石鉴定师培训 |    | >    |
| 贵金属首饰检验 |    | >    |
| 首饰制作工艺  |    | >    |
| 晶体与矿物认知 |    | >    |
| 宝玉石鉴定仪器 |    | >    |
| 钻石鉴定与分级 |    | >    |

点击题库名称,可以查看题库里的所有题目列表。

| <       | 演员的自我修养   | 筛选   | * |
|---------|-----------|------|---|
|         |           |      |   |
| 予观夫巴陵胜物 | 伏, 在洞庭一湖。 | 阅读理解 | > |
| 予观夫巴陵胜物 | 伏, 在洞庭一湖。 | 阅读理解 | > |
| 我们将礼仪的短 | 定义概括为     | 问答   | > |
| 简述辉石的地质 | 质成因产状     | 问答   | > |
| 蛇纹石常见伴  | 生矿物       | 填空   | > |
| 霞石在偏光镜⁻ | 下为无色透明    | 判断   | > |
| 影响类质同像的 | 的主要内部因素是  | 多选   | > |
| 石英的单体形态 | 态为        | 单选   | > |
| 司法秘书因其从 | 从业身份的特殊性  | 问答   | > |
| 纵观礼仪的产生 | 生和发展,我们将  | 问答   | > |
| 自律的原则是他 | 十么        | 问答   | > |
| 人尤      | 其忌讳兔子, 认为 | 填空   | > |
| 在五星红旗上, | 旗面的红色象征   | 判断   | > |

点击题目名称,可以查看题目详情。

|     | 预览 关闭             | ] |  |  |
|-----|-------------------|---|--|--|
| 多选  | 影响类质同像的主要内部因素是取决于 |   |  |  |
| Α   | 等大球体紧密堆积          |   |  |  |
| В   | 原子和离子半径           |   |  |  |
| С   | 温度                |   |  |  |
| D   | 离子类型和键性           |   |  |  |
| 答案: | B,D               |   |  |  |
| 解析: | 无                 |   |  |  |
|     | 上一题 下一题           |   |  |  |
| 关闭  |                   |   |  |  |
|     |                   |   |  |  |
|     |                   |   |  |  |
|     |                   |   |  |  |
|     |                   |   |  |  |
|     |                   |   |  |  |
|     |                   |   |  |  |
|     |                   |   |  |  |

#### 模拟练习

在个人中心点击【模拟练习】链接,可以查看所有已开放的题库。

| <       | 模拟练习 | 筛选 | 1 |
|---------|------|----|---|
|         |      |    |   |
| 演员的自我修养 | i.   |    | > |
| 水泥生料制备及 | 2操作  |    | > |
| 水泥制成及操作 | Ē    |    | > |
| 水泥物理性能检 | 验    |    | > |
| 水泥熟料煅烧及 | 2操作  |    | > |
| 水泥工艺技术  |      |    | > |
| 建材化学分析  |      |    | > |
| 宝石鉴定师培训 |      |    | > |
| 贵金属首饰检验 | È.   |    | > |
| 首饰制作工艺  |      |    | > |
| 晶体与矿物认知 | 1    |    | > |
| 宝玉石鉴定仪器 | 2    |    | > |
| 钻石鉴定与分级 | ξ    |    | > |

点击题库名称,进入组卷方式。

| 模拟考试 |                                                                                   | × |
|------|-----------------------------------------------------------------------------------|---|
|      | 首饰制作工艺                                                                            |   |
| 组卷方式 | ● 选择题型 ○ 随机组卷                                                                     |   |
|      | <ul> <li>单选(37道)</li> <li>▶断(79道)</li> <li>「均答(52道)</li> <li>○阅读理解(0道)</li> </ul> |   |
| 选题数量 | 10                                                                                |   |
| 每题分数 | 1                                                                                 | ~ |
|      | 提交                                                                                |   |
|      |                                                                                   |   |
|      |                                                                                   |   |
|      |                                                                                   |   |

点击【提交】按钮,组卷成功后即可进入模拟考试。

#### 个人资料

在个人中心点击【个人资料】菜单,可以修改姓名、性别、头像、手机等信息。

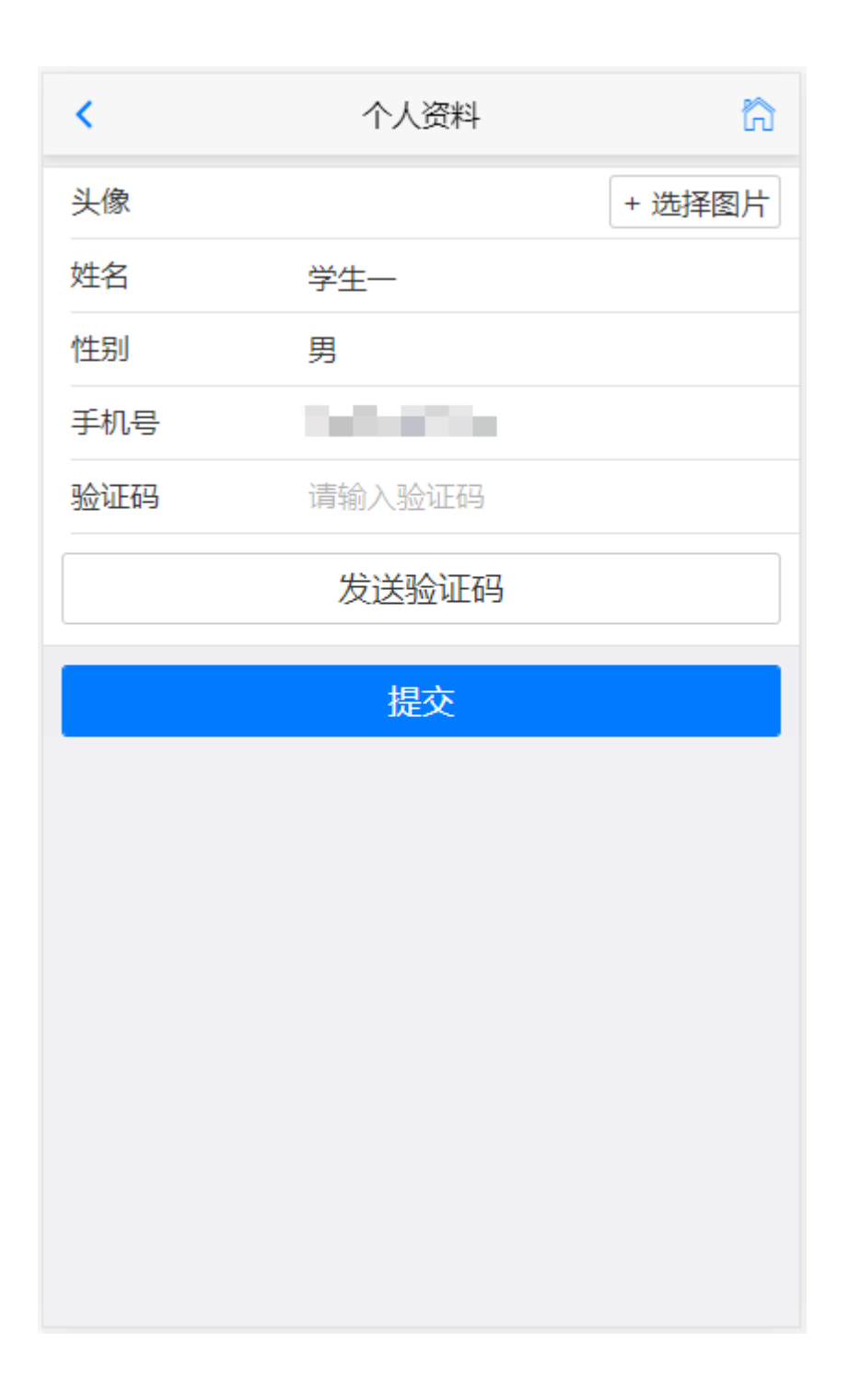

#### 修改密码

在个人中心点击【修改密码】菜单,可以修改登录密码。

| κ.  | 修改密码 | ដា |
|-----|------|----|
| 旧密码 | 请输入  |    |
| 新密码 | 请输入  |    |
|     | 提交   |    |
|     |      |    |
|     |      |    |
|     |      |    |
|     |      |    |
|     |      |    |
|     |      |    |
|     |      |    |
|     |      |    |
|     |      |    |
|     |      |    |
|     |      |    |